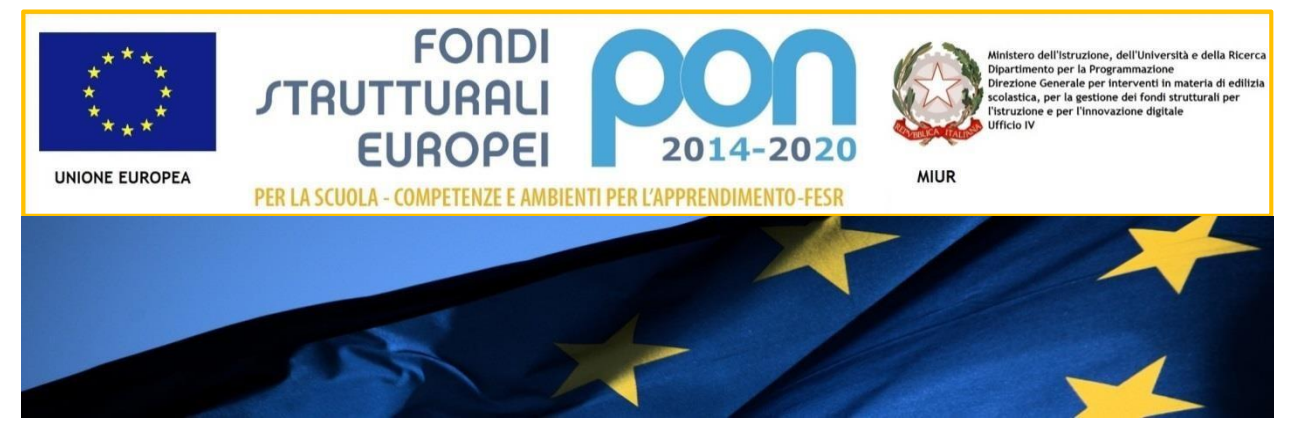

# IL PROGRAMMA OPERATIVO NAZIONALE 2014-2020

## "PER LA SCUOLA"

Competenze e ambienti per l'apprendimento

MANUALE OPERATIVO AVVISO

Presentazione della candidatura

Avviso 35226 del 16/08/2017

Edilizia scolastica (Azione 10.7.1)

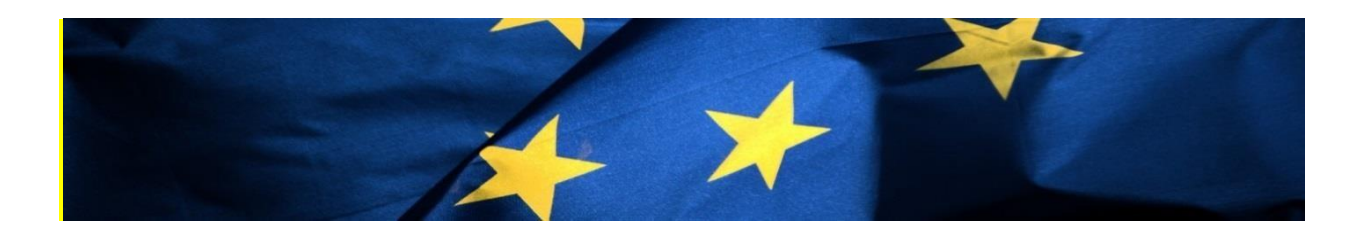

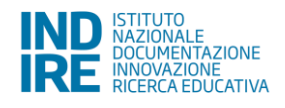

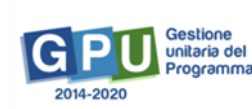

### Sommario

| Prei | nessa                      | 3  |
|------|----------------------------|----|
| 2.   | Accesso al sistema GPU     | 5  |
| 3.   | Area di lavoro             | 6  |
| 4.   | Gestione candidature       | 7  |
| 4.1. | Informazioni generali      |    |
| 4.2. | Informazioni edifici       |    |
| 4.3. | Progetto15                 |    |
| 4.4. | Documenti di progetto16    |    |
| 4.5. | Criteri di valutazione     |    |
| 4.6. | Interventi                 |    |
| 4.7. | Cronoprogramma             |    |
| 4.8. | Quadro economico           |    |
| 4.9. | Stampa di controllo        |    |
| 4.10 | . Inoltro                  |    |
| 5.   | Disposizioni di attuazione | 26 |

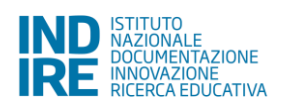

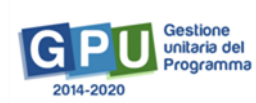

## Premessa

Il presente manuale operativo è diretto agli Enti Locali beneficiari del Programma Operativo Nazionale "Per la Scuola – competenze e ambienti per l'apprendimento" 2014-2020 e contengono le indicazioni operative per la gestione dei progetti autorizzati nel Sistema di Gestione Unitaria del Programma - nominato di seguito GPU. A questo proposito, infatti, come indicato nell'Allegato all'Avviso 5158 del 14/04/2015, allo scopo di garantire una corretta partecipazione al Programma "[...] si renderà indispensabile operare attraverso un Sistema Informativo per la Gestione Unitaria del Programma – GPU – sistema che è stato realizzato per la programmazione 2007-2013 dall'Autorità di Gestione in collaborazione con i Sistemi Informativi del MIUR e con l'INDIRE."

Si precisa che il presente manuale operativo descrive i passaggi necessari alla compilazione della scheda di candidatura per l'Avviso in questione. I progetti FESR sono riconducibili all'Obiettivo 10.7 "Aumento della propensione dei giovani a permanere nei contesti formativi, attraverso il miglioramento della sicurezza e della fruibilità degli ambienti scolastici" e, in particolare dell'Azione 10.7.1 "Interventi di riqualificazione degli edifici scolastici (efficientamento energetico, sicurezza, attrattività e innovatività, accessibilità, impianti sportivi, connettività), anche per facilitare l'accessibilità delle persone con disabilità" del PON "Per la scuola, competenze e ambienti per l'apprendimento" 2014 – 2020.

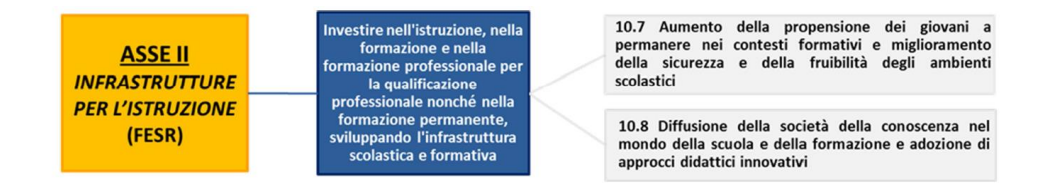

E' importante ricordare che questo manuale ha il solo scopo di guidare il rappresentante legale abilitato (o un suo delegato) dell'Ente Locale alla compilazione della Candidatura all'Avviso in questione all'interno del sistema informatico GPU, e pertanto non ha lo scopo di sostituirsi alle linee guida di riferimento e alla normativa vigente.

Le possibili variazioni future che verranno apportate al Sistema GPU non potranno essere descritte all'interno di questo manuale operativo, ma solamente all'interno di eventuali aggiornamenti e testi integrativi.

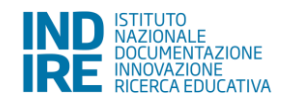

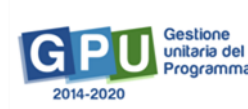

La raccolta delle informazioni è necessaria per la valorizzazione degli indicatori comuni previsti dai regolamenti (UE) e per quanto utile all'Autorità di Gestione nelle attività di monitoraggio, valutazione e controllo necessarie per l'attuazione del Programma. Si richiamano per importanza: (a) il Regolamento (UE) N.1303/2013, che stabilisce disposizioni comuni per i fondi SIE (fondi strutturali e di investimento europei); (b) i Regolamenti che stabiliscono disposizioni specifiche per il Fondo Europeo di Sviluppo Regionale (FESR) N. 1301/2013 e per il Fondo Sociale Europeo (FSE) N. 1304/2013; (c) il Programma PON "Per la Scuola – competenze e ambienti per l'apprendimento"; (d) il "Monitoraggio Unitario progetti – Protocollo di Colloquio – Versione 1.0 Aprile 2015.

Il presente manuale per l'utilizzo del sistema informatico GPU Programma 2014-2020 realizzato da INDIRE (Istituto Nazionale di Documentazione, Innovazione e Ricerca Educativa) su commissione dell'Autorità di Gestione PON "Per la scuola", è a cura dell'Ufficio PON Programma 2014-2020.

Si ricorda che le immagini inserite in questo manuale operativo servono esclusivamente per facilitare la comprensione del testo.

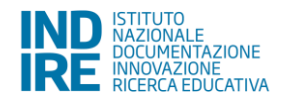

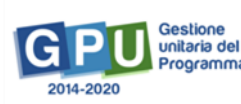

## 1. Accesso al sistema GPU

L'utente accreditato sul portale del MIUR utilizza le credenziali di accesso ricevute per effettuare l'accesso anche in GPU Gestione unitaria del programma 2014-2020 (<u>http://pon20142020.indire.it/portale/</u>).

Dalla home cliccare sul tasto "Accesso al sistema" e quindi su "Accedi" dal login dedicato agli Enti Locali (Accesso riservato agli operatori degli Enti Locali).

| NE ESTITUTO<br>NAZZALE<br>RECECCEDUCATIVA                                                                                                    |                                                                                                    | Minken Millionanna, Millionanna, Millionanna, Martina<br>Speensen par sense an San San San San San San San San San<br>San San San San San San San San San San |
|----------------------------------------------------------------------------------------------------|----------------------------------------------------------------------------------------------------|----------------------------------------------------------------------------------------------------|
| CALCED CONTROL CONTROL | del 4.1.4A-FSEPON-INDIRE-2015-2                                                                                  |                                                                                                    |
| HOME COS'È GPU SUPPORTO A                                                                                                    | AVVISI RAPPORTI NEWS FAQ CONTATTI CALENDARIO                                                                     |                                                                                                    |
| ACCESSO AL SISTEMA                                                                                                    |                                                                                                    |                                                                                                    |
| Per entrare nel sistema è necessario inserire le credenziali di accesso (nome<br>state inviate dal Sidi è necessario scegliere "SIDI"                                                                                                    | e utente e password) fornite dall'Indire o dal Sidi. Se le credenziali sono state nviate dall'Indire, per accede | ere bisogna selezionare "Indire"; se sono                                                                                                    |
| INDIRE                                                                                                    | SIDI 🗡 SIDI I                                                                                                    | PER ENTI LOCALI                                                                                                    |
| Accesso con credenziali GPU                                                                                                    | Accesso tramite SIDI Accesso riservate                                                                           | o agli operatori degli enti locali                                                                                                    |
| Accedi                                                                                                    | Accedi                                                                                                    | Accedi                                                                                                    |

La pagina che appare successivamente mostra una maschera nella quale occorre digitare username e password per entrare.

| Governo Italiano                                          |                           |                                |
|-----------------------------------------------------------|---------------------------|--------------------------------|
| Ministero dell'Istruzione dell'Università e della Ricerca |                           |                                |
|                                                           | Log                       | gin                            |
|                                                           | Username:                 | Username dimenticato?          |
|                                                           | Inserisci il tuo username |                                |
|                                                           | Password:                 | Password dimenticata?          |
|                                                           | Inserisci la password     |                                |
|                                                           | EN                        | TRA                            |
|                                                           |                           | Sei un nuovo utente? Registrat |
|                                                           |                           |                                |

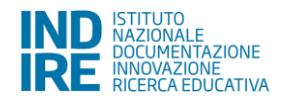

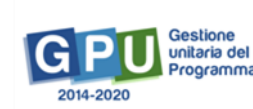

### 2. Area di lavoro

Dopo aver effettuato il login in GPU cliccare su "Entra" per visualizzare la propria pagina di lavoro.

|                      |                | Ĩ      |       | • | Aiuto 🗸 |
|----------------------|----------------|--------|-------|---|---------|
| Elenco abilitazio    | ni utente      |        |       |   |         |
| Area                 | Meccanografico | Ente   | Entra | 1 |         |
| PON - Ente<br>Locale | XCOM000066     | COMUNE | Entra |   |         |

Questa pagina contiene sulla sinistra un menù che si articola in alcune funzioni e informazioni utili alla compilazione della candidatura all'Avviso in questione (Gestione candidature), alla gestione dei progetti autorizzati (Gestione dei progetti autorizzati) e quindi al monitoraggio dei dati (Monitoraggio e controllo).

| IND ISTITUTOL<br>NAZIONALE<br>DOCUMENTAZIONE<br>IRCERCA EDUCATIVA |                            | FONDI<br>STRUTTURALI DOOD SUBSCRIPTION OF THE STRUCTURALI<br>EUROPEI CONFLICTOR SUBSCRIPTION OF THE STRUCTURALITY OF THE STRUCTURALITY OF THE |
|-------------------------------------------------------------------|----------------------------|----------------------------------------------------------------------------------------------------|
| XCOM000066 - COMUNE                                               |                            | PER LA SCUOLA - COMPETENZE E AMBIENTI PER L'APPRENDIMENTO (FSE-FESR)                                                                                                    |
| Denominazione dell'Ente Lo                                        | cale                       | L Ruggiero - Aiuto -                                                                                                    |
| Sei in: / Home / Menù Scelte                                      | "Briciola" di navigazione  | Nome Utente e funzioni di supporto 🔶                                                                                                    |
| Gestione Candidature                                              | COMUNE<br>VIA INDIPENDENZA | Gestione ticket                                                                                                    |
| Gestione Progetti Autorizzati                                     | Informazioni Ente Locale   | Ticket di assistenza                                                                                                    |
| Monitoraggio e controllo -                                        |                            | Area di visualizzazione delle                                                                                                    |
| Menù delle funzioni                                               | Comunicazioni              | comunicazioni di servizio                                                                                                    |
| Non sono presenti comunicazioni                                   |                            |                                                                                                    |
|                                                                   |                            |                                                                                                    |
|                                                                   |                            | Archivio vecchie comunicazioni                                                                                                    |

Si ricorda che in questa fase sarà attiva solamente la funzione di Gestione candidature presente nel Menù delle funzioni.

In alto sulla destra è invece disponibile la funzione di **Gestione ticket** attraverso la quale è possibile inviare, all'assistenza tecnica di INDIRE (Ufficio PON) l'invio di segnalazioni di errori tecnici e altri tipi di richieste di supporto tecnico. Si ricorda che per richieste relative alla normativa vigente e di natura procedurale si rimanda alla lettura di eventuali linee guida pubblicate dal MIUR ed altri documenti di supporto ufficiali, nonché prendere contatto direttamente con i referenti ministeriali del progetto presso l'Adg di Roma i cui contatti sono consultabili dal portale dell'istruzione: <u>www.istruzione.it/pon</u> nella sezione contatti.

Da Monitoraggio e controllo è possibile accedere alla funzione di "Gestione delle richieste di sblocco dell'inoltro" della candidatura qualora fosse necessario. Per procedere alla richiesta è necessario prima stampare

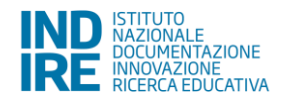

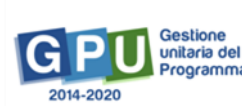

l'apposito modulo e dopo averlo compilato, firmato e scannerizzato dovrà essere allegato nella sezione specifica alla quale si accede cliccando sull'icona "a penna" della colonna "Inoltra richiesta di sblocco".

| Richiesta di Sblocco delle Candidature                                           | e Inoltrate Storico richieste | di sblocco          |                           |                          |                        |                            |          |                  |                                    |
|----------------------------------------------------------------------------------|-------------------------------|---------------------|---------------------------|--------------------------|------------------------|----------------------------|----------|------------------|------------------------------------|
|                                                                                  |                               |                     | Richieste Sblo            | cco                      |                        |                            |          |                  |                                    |
| Ente                                                                             | XCOM000079 COMUNE DI A        | NZANO DI PUGLIA     |                           |                          |                        |                            |          |                  |                                    |
| Candidature inoltrate di cui chiede                                              | ere lo sblocco                |                     |                           |                          |                        |                            |          |                  |                                    |
| Avviso                                                                           |                               | Data/Ora Inoltro    | Data inoltro<br>richiesta | Ora inoltro<br>richiesta | Prot.richiesta sblocco | Data prot.rich.<br>sblocco | Allegato | Stampa<br>modulo | Inoltra<br>richiesta di<br>sblocco |
| 35226 del 16/08/2017 - FESR - Messa<br>riqualificazione degli edifici scolastici | in sicurezza e                | 21/11/2017 12:18:47 |                           |                          |                        |                            |          | e                | 1                                  |
|                                                                                  |                               |                     |                           |                          |                        |                            |          |                  |                                    |

## 3. Gestione candidature

Il soggetto abilitato clicca su "Gestione candidature" <sup>Gestione Candidature</sup> per procedere alla compilazione della scheda di candidatura all'Avviso prot. 35226 del 16 agosto 2017.

Come specificato nell'Avviso, ciascun Ente Locale potrà presentare la propria candidatura solamente per quegli edifici che ricadono sul proprio ambito territoriale, pertanto l'importo totale di tutti i progetti presentati per tutti gli edifici che afferiscono alla stessa scuola principale non potrà mai superare il massimale stabilito di progetto come descritto nell'Avviso. Nella sezione "Informazioni generali" una eventuale notifica si visualizza qualora siano presenti altre candidature per la stessa scuola principale. In questi casi si attiva anche un controllo in fase di inoltro che verifica se l'importo totale di queste candidature già inoltrate non superi il massimale di progetto stabilito.

| Informazioni Generali                                                                               | Informazioni Edifici         | Progetto S            | Stampa di Controllo     | Inoltro          |                     |             |  |  |  |  |
|----------------------------------------------------------------------------------------------------|------------------------------|-----------------------|-------------------------|------------------|---------------------|-------------|--|--|--|--|
| Info generali                                                                                       |                              |                       |                         |                  |                     |             |  |  |  |  |
| Avviso 35226 del 16/08/2017 - FESR - Messa in sicurezza e riqualificazione degli edifici scolastici |                              |                       |                         |                  |                     |             |  |  |  |  |
| Denominazione                                                                                       | Denominazione COMUNE DI      |                       |                         |                  |                     |             |  |  |  |  |
| Istituto destinatario della<br>candidatura                                                          |                              |                       |                         |                  |                     |             |  |  |  |  |
| Altre Candidature per lo si                                                                         | tesso Istituto               |                       |                         |                  |                     |             |  |  |  |  |
| Altro Ente Locale Importo Candidatura Data Inoltro                                                  |                              |                       |                         |                  |                     |             |  |  |  |  |
| COMUNE DI ACCADIA 2.500.000,00                                                                      |                              |                       |                         |                  |                     |             |  |  |  |  |
| Attenzione! la somma degli i                                                                        | importi delle candidature ir | noltrate per l'istiti | uto destinatario non pu | uò superare l'in | nporto massimo come | e da avviso |  |  |  |  |

Un edificio potrà essere oggetto di intervento in una sola candidatura.

- NB – Si ricorda che i Comuni potranno presentare le candidature per quegli edifici che ricadono all'interno del proprio ambito territoriale e che afferiscono a scuole principali appartenenti al primo ciclo di istruzione, mentre le Province potranno

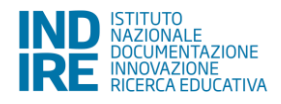

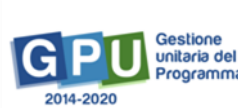

presentare le candidature per quegli edifici ricadenti all'interno del proprio ambito territoriale e che afferiscono a scuole principali appartenenti al secondo ciclo di istruzione.

Si clicca su tasto "Nuova candidatura" per accedere alla scheda di candidatura.

|                                                                                                    | Avvisi aperti                                              |  |                              |                            |              |      |                   |      |  |  |  |
|----------------------------------------------------------------------------------------------------|------------------------------------------------------------|--|------------------------------|----------------------------|--------------|------|-------------------|------|--|--|--|
| Codice Meccanografico XCOM000002                                                                      |                                                            |  |                              |                            |              |      |                   |      |  |  |  |
| Denominazione COMUNE DI                                                                               |                                                            |  |                              |                            |              |      |                   |      |  |  |  |
| Avvisi aperti                                                                                         | Avvisi aperti                                              |  |                              |                            |              |      |                   |      |  |  |  |
| Descrizione dell'Avviso                                                                               | Descrizione dell'Avviso Istituto oggetto della candidatura |  | Data inizio<br>presentazione | Data fine<br>presentazione | Data Inoltro | Apri | Nuova             | Help |  |  |  |
| 35226 del 16/08/2017 - FESR -<br>Messa in sicurezza e<br>riqualificazione degli edifici<br>scolastici |                                                            |  | 16/10/2017<br>07:00:00       | 30/11/2017<br>15:00:00     |              |      | Nuova Candidatura |      |  |  |  |

#### 3.1. Informazioni generali

Il formulario di candidatura si compone di cinque sezioni principali poste in alto sulla pagina:

- Informazioni generali
- Informazioni Edifici
- Progetto
- Stampa di Controllo
- Inoltro

Al primo accesso si presentano tutte bloccate tranne quella dedicata alle "Informazioni generali"."

| Informazion                     | i Generali                                             | Informazioni Edifici Pro | ogetto Stampa di Contro | llo Inoltro         |  |  |       |        |  |  |
|---------------------------------|--------------------------------------------------------|--------------------------|-------------------------|---------------------|--|--|-------|--------|--|--|
|                                 |                                                        |                          | Scelta dell'            | lstituto principale |  |  |       |        |  |  |
|                                 | Avviso 35226 del 16 agosto 2017) - Edilizia scolastica |                          |                         |                     |  |  |       |        |  |  |
| Deno                            | minazione                                              | COMUNE DI                |                         |                     |  |  |       |        |  |  |
|                                 | Comune                                                 | Altavilla Irpina         |                         |                     |  |  |       |        |  |  |
| Codice mecc                     | anografico                                             |                          |                         |                     |  |  |       |        |  |  |
| Denominazio                     | one scuola                                             |                          |                         |                     |  |  |       |        |  |  |
|                                 | Indirizzo                                              |                          |                         |                     |  |  |       |        |  |  |
|                                 | CAP                                                    |                          |                         |                     |  |  |       |        |  |  |
| Cerca                           |                                                        |                          |                         |                     |  |  |       |        |  |  |
| Scuole del co                   | mune                                                   |                          |                         |                     |  |  |       |        |  |  |
| Codice Denominazi<br>principale |                                                        | one                      | Città                   | Indirizzo           |  |  | САР   | Scegli |  |  |
| AVIC848007                      | I.C. C.CAR                                             | RUSO                     |                         |                     |  |  | 83011 | +      |  |  |
| AVPS06000B                      | LICEO V. D                                             | DE CAPRARIIS             |                         |                     |  |  | 83042 | +      |  |  |

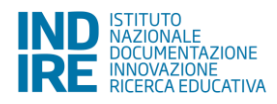

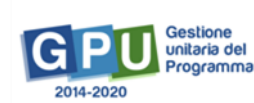

In questa sezione nella parte in alto il sistema riporta automaticamente alcuni dati anagrafici dell'Ente Locale ed un motore di ricerca per individuare velocemente l'istituzione scolastica da associare alla candidatura. Cliccando direttamente sul tasto **Cerca** senza impostare nessun parametro, il sistema presenta l'elenco di tutte le scuole per le quali l'Ente Locale può procedere alla presentazione di un solo progetto. Si ricorda che l'Ente Locale visualizza solo le scuole principali che hanno edifici ricadenti sul proprio ambito territoriale.

- NB - Potranno essere selezionati SOLO gli edifici registrati nell'Anagrafe SNAES. Alcuni valori di alcuni indicatori relativi a questi edifici saranno in derivazione da questa banca dati.

Per scegliere l'istituzione scolastica destinataria della candidatura è sufficiente cliccare sull'icona

| Codice<br>principale | Denominazione         | Città | Indirizzo                             | САР   | Scegli   |
|----------------------|-----------------------|-------|---------------------------------------|-------|----------|
| AVIC848007           | I.C. C.CARUSO         |       |                                       | 83011 | <b>→</b> |
| AVPS06000B           | LICEO V. DE CAPRARIIS |       | · · · · · · · · · · · · · · · · · · · | 83042 | <b>→</b> |

Successivamente appare l'elenco di tutti gli edifici e i plessi ad essi collegati e per ognuno dei quali il sistema presenta alcune informazioni generali come: il codice dell'edificio (con il quale viene identificato in maniera univoca), l'indirizzo, il cap, i plessi ad esso associati e la loro denominazione.

| Sedi        | Scelta ples                                                                                         | si               |               |                       |                |                              |  |               | ×       |
|-------------|----------------------------------------------------------------------------------------------------|------------------|---------------|-----------------------|----------------|------------------------------|--|---------------|---------|
| Cod<br>Cata | Avviso 35226 del 16/08/2017 - FESR - Messa in sicurezza e riqualificazione degli edifici scolastici |                  |               |                       |                |                              |  |               |         |
| E           | De                                                                                                  | enominazione     | UNIONE DELLA  | A FASCIA ORIENT. DELL | a prov. Di taf | RANTO TERRE DEL M            |  |               |         |
| E           | Codice M                                                                                            | eccanografico    | TAIS02600R    |                       |                |                              |  |               |         |
|             | D                                                                                                   | enominazione     | LUIGI EINAUDI |                       |                |                              |  |               |         |
| can         | Codice<br>Edificio                                                                                  | Indirizzo        |               |                       | CAP            | Codice Meccanografico Plesso |  | Denominazione | Associa |
|             | 0730120299                                                                                          | 1                |               |                       | 74024          | TARA02601R                   |  |               | Ø       |
|             | 0730120323                                                                                          | Via              |               |                       | 74024          | TAIS02600R                   |  |               |         |
|             |                                                                                                    |                  |               |                       |                | TATD026013                   |  |               |         |
| Dat         | Conferma la                                                                                         | scelta dei Pless | si Cancella   | tutte le associazioni | Chiudi         |                              |  |               |         |

- NB – Una scuola principale non può essere oggetto su più candidature presentate dallo stesso Ente Locale, in questo caso il sistema avverte con un alert: 'Presente Candidatura stesso Ente''

| Cerca<br>Scuole del co | Cerca<br>Scuole del comune |  |       |             |       |                                        |  |  |  |
|------------------------|----------------------------|--|-------|-------------|-------|----------------------------------------|--|--|--|
| Codice<br>principale   | Denominazione              |  | Città | Indirizzo   | CAP   | Scegli                                 |  |  |  |
| FGIC819005             | VIA ROMA -                 |  |       | VIA ROMA 24 | 71021 | Presente<br>Candidatura<br>stesso Ente |  |  |  |

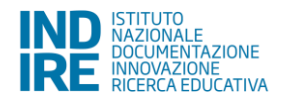

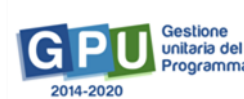

Una volta spuntato in corrispondenza degli edifici oggetto degli interventi si procede cliccando sul tasto "Conferma la scelta dei plessi", dopodiché il sistema aggiorna automaticamente questa sezione riportando in fondo alla pagina la scelta fatta. Il sistema identifica la scuola di riferimento come "Istituto destinatario della candidatura".

Nel caso in cui una istituzione scolastica avesse plessi ubicati su altri comuni, il sistema evidenzia in primo piano il seguente messaggio: "Attenzione! l'istituto destinatario della candidatura ha plessi anche in altro comune". Per visualizzare il dettaglio si clicca sul tasto "Visualizza".

| Informazioni Generali                      | Informazioni Edifici Progetto Stampa di Controllo Inoltro                                    |  |  |  |  |  |  |  |
|--------------------------------------------|----------------------------------------------------------------------------------------------|--|--|--|--|--|--|--|
| Info generali                              |                                                                                              |  |  |  |  |  |  |  |
| Avviso                                     | 35226 del 16/08/2017 - FESR - Messa in sicurezza e riqualificazione degli edifici scolastici |  |  |  |  |  |  |  |
| Denominazione                              | COMUNE DI .                                                                                  |  |  |  |  |  |  |  |
| Istituto destinatario della<br>candidatura | AVIC88300E I.C.                                                                              |  |  |  |  |  |  |  |
| Attenzione! l'istituto destinata           | ario della candidatura ha plessi anche in altro comune Visualizza                            |  |  |  |  |  |  |  |

Dalla finestra che appare successivamente si può notare che i plessi che ricadono in altro ambito territoriale appaiono in rosso, mentre quelli oggetto della candidatura (e quindi già selezionati) sono in verde e spuntati.

| Pless         | si del                  | ll'Istituto                |                    |                                                |               |                              |               | ×                        |  |  |
|---------------|-------------------------|----------------------------|--------------------|------------------------------------------------|---------------|------------------------------|---------------|--------------------------|--|--|
|               |                         | Avvis                      | <b>35226</b> d     | del 16/08/2017 - FESR - Messa in sicurezza e r | iqualificazio | one degli edifici scolastici |               |                          |  |  |
|               | Denominazione COMUNE DI |                            |                    |                                                |               |                              |               |                          |  |  |
| c             | Codice Meccanografico   |                            |                    |                                                |               |                              |               |                          |  |  |
|               |                         | Denominazione I.C. PIGNOLA |                    |                                                |               |                              |               |                          |  |  |
| Sedi/I        | /Edifici                | relativi all'Ist           | tituto scelto      |                                                |               |                              |               |                          |  |  |
| Cod.<br>Catas | istale                  | Comune                     | Codice<br>Edificio | Indirizzo                                      | САР           | Codice Meccanografico Sede   | Denominazione | In questa<br>Candidatura |  |  |
| A0            | 013                     | ABRIOLA                    | 760010001          | Via GELSI GRADINATA C SNC                      | 85010         |                              |               | ¥                        |  |  |
| A0            | 013                     | ABRIOLA                    | 760010360          | Via GELSI 25                                   | 85010         |                              |               | ¥                        |  |  |
|               |                         |                            |                    |                                                |               |                              |               | ×                        |  |  |
| G6            | 663                     | PIGNOLA                    | 760620357          | Via GARIBALDI 6                                | 85010         |                              |               |                          |  |  |
|               |                         |                            |                    |                                                |               |                              |               |                          |  |  |
| G6            | 663                     | PIGNOLA                    | 760620358          | LocalitA PANTANO s.n.                          | 85010         |                              |               |                          |  |  |
| (             |                         |                            |                    |                                                |               |                              |               |                          |  |  |
| G6            | 663                     | PIGNOLA                    | 760620437          | Via CRISTOFORO COLOMBO 1                       | 85010         |                              |               |                          |  |  |
|               |                         |                            |                    |                                                |               |                              |               |                          |  |  |

Si procede la compilazione della sezione indicando se l'Ente che presenta la candidatura sia o meno in dissesto finanziario. Si fa presente che questa informazione verrà registrata dal sistema e nel caso di presentazione di altre candidature verrà riportata automaticamente e non potrà essere modificata. Come specificato nell'Avviso,

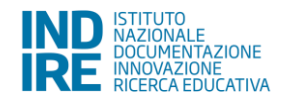

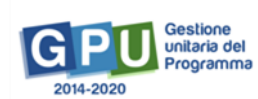

qualora l'Ente Locale fosse in stato di dissesto finanziario è tenuto ad allegare la Convenzione stipulata con l'Istituzione scolastica (in questo caso l'Istituto individuato come destinatario della candidatura diventa automaticamente anche il gestore dei progetti).

| Sedi/Edifici                                  | Sedi/Edifici oggetto della candidatura                                                                                                    |             |                            |               |  |  |  |
|-----------------------------------------------|----------------------------------------------------------------------------------------------------|-------------|----------------------------|---------------|--|--|--|
| Codice<br>Edificio                            | Indirizzo                                                                                                    | САР         | Codice Meccanografico Sede | Denominazione |  |  |  |
| 640010031                                     | Via CROCE 1                                                                                                    | 83020       | AVEE88301L                 |               |  |  |  |
| 640010032                                     | Via CDA SALICE 1                                                                                                    | 83020       | AVEE88301L                 |               |  |  |  |
|                                               |                                                                                                    |             | AVMM88302L                 |               |  |  |  |
| L'Ente c<br>candida<br>stato di disse         | L'Ente che presenta la Con è in stato di dissesto<br>candidatura si trova in C'ente è in stato di dissesto<br>stato di dissesto finanziario<br>? |             |                            |               |  |  |  |
| Convenzion<br>istituzior                      | e stipulata con + Scegli file (M<br>ne scolastica *                                                                                              | lax 10Mb) 😮 |                            |               |  |  |  |
| Data della                                    | convenzione *                                                                                                    |             |                            |               |  |  |  |
| Protcollo della convenzione *                 |                                                                                                    |             |                            |               |  |  |  |
| Istituto gestore della AVIC88300E candidatura |                                                                                                    |             |                            |               |  |  |  |

Viene inoltre richiesto di specificare se l'Ente riveste o meno funzione di stazione appaltante; qualora non lo sia occorre registrare i riferimenti della stazione appaltante scelta: estremi iscrizione all'Anagrafe Unica Stazioni Appaltanti, denominazione della Stazione Appaltante, denominazione dell'Ente ed allegare l'atto di delega. *[Art. 10, co 3, lettera d, pag. 10 dell'avviso]* 

| L'ente riveste la funzione di stazione appaltante? *              | <ul> <li>○ L'ente è stazione appaltante</li> <li>              e L'ente NON è stazione appaltante      </li> </ul> |
|-------------------------------------------------------------------|----------------------------------------------------------------------------------------------------|
| Estremi iscrizione<br>all'Anagrafe Unica Stazioni<br>Appaltanti * |                                                                                                    |
| Denominazione della<br>Stazione Appaltante *                      |                                                                                                    |
| Denominazione dell'Ente *                                         |                                                                                                    |
| Atto di delega *                                                  | + Scegli file (Max 10Mb) ?                                                                                         |
| Conferma Modifica As                                              | ssociazione Sedi/Edifici Anagrafica RUP                                                                            |
| Non è stata definita la non                                       | nina del RUP                                                                                                    |

Prima di procedere all'inserimento delle informazioni richieste per ciascun edificio oggetto dell'intervento, occorre inserire anche l'anagrafica del RUP, cliccando sul tasto "Anagrafica RUP".

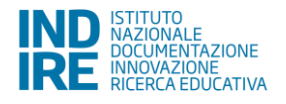

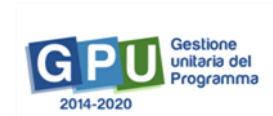

Dopo aver inserito i dati anagrafici del Responsabile occorre completare la registrazione tornando alla pagina della sezione "Informazioni generali" e inserendo il documento di nomina, la data e il protocollo. Per confermare i dati è necessario cliccare sull'apposito pulsante di Conferma.

| Nome e Cognome RUP MATTEO NARDELLA   Protocollo nomina RUP *   Data Protocollo nomina RUP *   Documento nomina RUP *   I cente riveste la funzione di stazione appaltante   appaltante? *   O'L'ente è stazione appaltante   appaltante? *   O'L'ente è stazione appaltante   appaltante? *   O'L'ente è stazione appaltante   appaltante? *   O'L'ente è stazione appaltante   appaltante? *   O'L'ente è stazione appaltante   appaltante? *   O'L'ente è stazione appaltante   appaltante? *   O'L'ente è stazione appaltante   Denominazione della Stazione   Denominazione della Stazione   Denominazione dell'Ente *   Denominazione dell'Ente *                                                                                                    |                                                                |                                        |  |  |  |  |  |  |
|----------------------------------------------------------------------------------------------------|----------------------------------------------------------------|----------------------------------------|--|--|--|--|--|--|
| Protocollo nomina RUP*   Data Protocollo nomina RUP*   Documento nomina RUP*   Documento nomina RUP*   Cuente riveste la funzione di stazione   OLente è stazione appaltante   appaltante?*   © Lente è stazione appaltante   appaltante?*   © Lente NON è stazione appaltante   Stazioni Appaltanti   123   Denominazione dell'Ente *   Denominazione stazione appaltante   Atto di delega *   +   Scegli file   (Max 10Mb) ?      Conferma Modifica Associazione Seddi/Edific   Angarafica RUP   Conferma                                                                                                    | Nome e Cognome RUP                                             | MATTEO NARDELLA                        |  |  |  |  |  |  |
| Data Protocollo nomina RUP*   Documento nomina RUP*   Documento nomina RUP*   + Scegli file   (Max 10Mb) 3   L'ente riveste la funzione di stazione appaltante<br>appaltante?* © L'ente NON è stazione appaltante<br>© L'ente NON è stazione appaltante   Estremi iscrizione all'Anagrafe Unica<br>Stazioni Appaltant*   Denominazione della Stazione<br>Appaltante*   Denominazione della Stazione<br>Appaltante*   Denominazione dell'Ente*   Denominazione dell'Ente*    Conforma Modifica Associazione Seddi/Edifici Anagrafica RUP Cambia RUP                                                                                                    | Protocollo nomina RUP *                                        |                                        |  |  |  |  |  |  |
| Documento nomina RUP <ul> <li>Scegli file</li> <li>(Max 10Mb)</li> </ul> L'ente riveste la funzione di stazione <ul> <li>C'ente e stazione appaltante</li> <li>D'ente NON è stazione appaltante</li> </ul> appaltante? <ul> <li>O'ente NON è stazione appaltante</li> </ul> Stazioni Appaltanti <ul> <li>123</li> </ul> Denominazione della Stazione <ul> <li>Denominazione dell'Ente *</li> </ul> Denominazione dell'Ente * <ul> <li>Denominazione Ente</li> </ul> Atto di delega * <ul> <li>Scegli file</li> <li>(Max 10Mb)</li> </ul> File allegato: * <ul> <li>Eite allegato: *</li> <li>Eite allegato: *</li> </ul> Conferma Modifica Associazione Sedd/Edifici <ul> <li>Anagrafica RUP</li> <li>Cambia RUP</li> </ul>                                                                                                    | Data Protocollo nomina RUP *                                   | <b>II</b>                              |  |  |  |  |  |  |
| L'ente riveste la funzione di stazione   appaltante?   © L'ente è stazione appaltante   appaltante?   © L'ente NON è stazione appaltante   Stazioni Appaltanti     123     Denominazione della Stazione   Appaltante*     Denominazione dell'Ente*        Denominazione dell'Ente*     Denominazione dell'Ente* <th>Documento nomina RUP *</th> <th>+ Scegli file (Max 10Mb) 3</th>                                                                                                    | Documento nomina RUP *                                         | + Scegli file (Max 10Mb) 3             |  |  |  |  |  |  |
| L'ente riveste la funzione di stazione   appaitante?   © L'ente NON è stazione appaltante   © L'ente NON è stazione appaltante   Estremi iscrizione all'Anagrafe Unica   Stazioni Appaltante *   Denominazione della Stazione   Appaltante *   Denominazione dell'Ente *   Denominazione dell'Ente *   Denominazione dell'Ente *   Denominazione dell'Ente *   Denominazione dell'Ente *   Denominazione dell'Ente *   Denominazione Ente   Atto di delega *   +   Scegli file   (Max 10Mb) ?   File allegato: ?   Conferma Modifica Associazione Seddi/Edifici Anagrafica RUP Cambia RUP                                                                                                    |                                                                |                                        |  |  |  |  |  |  |
| Estremi iscrizione all'Anagrafe Unica<br>Stazioni Appaltanti *<br>Denominazione della Stazione<br>Appaltante *<br>Denominazione dell'Ente *<br>Denominazione Ente<br>Atto di delega *<br>File allegato:<br>Tile allegato:<br>Tile allegato: | L'ente riveste la funzione di stazione<br>appaltante? *        | O L'ente è stazione appaltante         |  |  |  |  |  |  |
| Denominazione della Stazione<br>Appaltante*     Denominazione stazione appaltante       Denominazione dell'Ente*     Denominazione Ente       Atto di delega*     + Scegli file<br>File allegato:       File allegato:     *                                                                                                    | Estremi iscrizione all'Anagrafe Unica<br>Stazioni Appaltanti * | 123                                    |  |  |  |  |  |  |
| Denominazione della Stazione<br>Appaltante *     Denominazione stazione appaltante       Denominazione dell'Ente *     Denominazione Ente       Atto di delega *     + Scegli file (Max 10Mb) 3       File allegato:     *       File allegato:     *                                                                                                    |                                                                |                                        |  |  |  |  |  |  |
| Appaltante * Denominazione dell'Ente * Denominazione Ente Atto di delega * + Scegli file (Max 10Mb)   File allegato:  File allegato:  Conferma Modifica Associazione Sedi/Edifici Anagrafica RUP Cambia RUP                                                                                                    | Denominazione della Stazione                                   | Denominazione stazione appaltante      |  |  |  |  |  |  |
| Denominazione dell'Ente *     Denominazione Ente       Atto di delega *     + Scegli file (Max 10Mb) ?       File allegato: 1     File allegato: 1       Conferma     Modifica Associazione Sedi/Edifici     Anagrafica RUP     Cambia RUP                                                                                                    | Appaltante *                                                   |                                        |  |  |  |  |  |  |
| Denominazione dell'Ente *     Denominazione Ente       Atto di delega *     + Scegli file (Max 10Mb) 3       File allegato: 🔁       Conferma     Modifica Associazione Sedi/Edifici         Anagrafica RUP     Cambia RUP                                                                                                    |                                                                |                                        |  |  |  |  |  |  |
| Atto di delega * + Scegli file (Max 10Mb) 3<br>File allegato: 2<br>Conferma Modifica Associazione Sedi/Edifici Anagrafica RUP Cambia RUP                                                                                                    | Denominazione dell'Ente *                                      | Denominazione Ente                     |  |  |  |  |  |  |
| Atto di delega * + Scegli file (Max 10Mb) 3<br>File allegato: 1<br>Conferma Modifica Associazione Sedi/Edifici Anagrafica RUP Cambia RUP                                                                                                    |                                                                |                                        |  |  |  |  |  |  |
| File allegato:     File allegato:       Conferma     Modifica Associazione Sedi/Edifici     Anagrafica RUP   Cambia RUP                                                                                                    | Atto di delega *                                               | + Scegli file (Max 10Mb) 3             |  |  |  |  |  |  |
| File allegato: 1       Conferma     Modifica Associazione Sedi/Edifici       Anagrafica RUP       Cambia RUP                                                                                                    |                                                                |                                        |  |  |  |  |  |  |
| Conferma Modifica Associazione Sedi/Edifici Anagrafica RUP Cambia RUP                                                                                                    |                                                                | File allegate:                         |  |  |  |  |  |  |
| Conferma Modifica Associazione Sedi/Edifici Anagrafica RUP Cambia RUP                                                                                                    |                                                                |                                        |  |  |  |  |  |  |
|                                                                                                    | Conferma Modifica Associazione S                               | Sedi/Edifici Anagrafica RUP Cambia RUP |  |  |  |  |  |  |

Nel caso in cui fosse necessario modificare la selezione degli edifici e/o i dati sull'anagrafica del RUP potrà essere sempre fatto utilizzando i rispettivi pulsanti.

Attenzione: il tasto "Cambia RUP" consente invece di rimuovere interamente l'anagrafica precedente del Responsabile ed inserirne una nuova (in questo caso è necessario procedere ad allegare nuovamente il documento di nomina ed inserire i suoi riferimenti).

#### 3.2. Informazioni edifici

In questa sezione occorre inserire i dati richiesti come da Avviso relativamente ad ogni edificio selezionato nella precedente sezione "Informazioni generali".

Per compilare la scheda di un edificio si clicca su "Compila la scheda edificio".

| Codice<br>Edificio | Indirizzo                 | CAP   | Comune | Plessi<br>associati | Compila<br>la<br>scheda<br>Edificio |  |  |  |
|--------------------|---------------------------|-------|--------|---------------------|-------------------------------------|--|--|--|
| 760010001          | Via GELSI GRADINATA C SNC | 85010 |        | ۹                   |                                     |  |  |  |
| 760010360          | Via GELSI 25              | 85010 |        | ۹                   |                                     |  |  |  |
| Torna indiet       | Torna indietro            |       |        |                     |                                     |  |  |  |

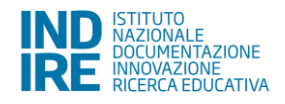

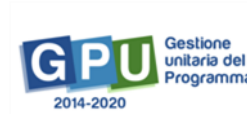

Le informazioni richieste per ogni edificio sono le seguenti:

- Edificio è' stato progettato o successivamente adeguato con la normativa tecnica antisismica" (dato proveniente dalla banca dati SNAES);
- Edificio in area soggetta a vincolo idrogeologico (PAI) SI/NO (dato proveniente dalla banca dati SNAES) [art. 13, co 10, pag. 13 dell'Avviso]
  - Se "SI" allora:
    - Upload della "Dichiarazione del progettista con indicazione dei livelli di pericolosità e/o il rischio idrogeologico"
- Documento di valutazione del rischio SI/NO (dato proveniente dalla banca dati SNAES)

[criterio C12 dell'Avviso pag. 15] Se "SI", allora

- o Upload documentazione di dettaglio
- o Data documentazione (la data deve essere precedente al 16/08/2017)
- L'edificio è sottoposto a vincoli previsti dal "Codice dei beni culturali e del paesaggio" (Dlgs n. 42/04):
  - o L'edificio è sottoposto a vincolo di interesse culturale
  - o No non è sottoposto ad alcun vincolo
- L'edificio o i locali in esame sono utilizzati (dato proveniente dalla banca dati SNAES: 1= in proprio)

Se "≠1", allora

- o Upload atto di autorizzazione ente proprietario [art. 10, punto 3 lettera c), pag. 10 dell'Avviso]
- L'edificio è ubicato in aree oggetto di riqualificazione urbana? SI/NO Se "SI", allora:
  - Upload della documentazione attestante la localizzazione degli edifici nell'area di oggetto di riqualificazione urbana [criterio C6, Avviso pag. 14];
- Gli interventi sull'edificio sono relativi ad un miglioramento della fruibilità e funzionalità degli ambienti scolastici per le persone diversamente abili? SI/NO [criterio C7, dell'Avviso pag. 14] Se "SI", allora:
  - Mq degli spazi interni da adeguare per un uso più sostenibile ed accessibile
  - o Mq spazi esterni da adeguare per un uso più sostenibile ed accessibile;
  - Upload relazione tecnica.
- Gli interventi sull'edificio rivolgono attenzione alla valorizzazione dell'utilizzo degli spazi esterni? SI/NO [criterio C8, dell'Avviso pag. 14]

Se "SI", allora:

- o Mq spazi esterni da realizzare e/o riqualificare tramite lavori
- Upload relazione tecnica

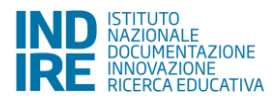

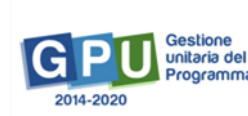

- Gli interventi sull'edificio sono relativi alla riqualificazione e riutilizzo di spazi interdetti alla didattica per motivi di inagibilità sui quali non si sia già intervenuti? SI/NO [criterio C9, Avviso pag. 14] Se "SI", allora:
  - Upload documentazione amministrativa e tecnica comprovante lo stato di pericolo e di urgenza;
  - o Data documento (la data deve essere precedente al 16/08/2017)
- L'edificio prevede l'intervento di adeguamento sismico? SI/NO [criterio C11 dell'anviso pag. 15] Se "SI", allora
  - o Upload del Progetto di adeguamento sismico (in fase di inoltro il sistema segnala eventualmente il mancato inserimento dell'intervento di Adeguamento A1.1 associato all'edificio)
- L'Ente locale proprietario dell'edificio dichiara il mantenimento della destinazione d'uso ad immobile scolastico del plesso oggetto di intervento per un termine minimo di 10 anni

[Art. 13, 1 - 6) pag. 12 dell'Avviso]

- o Upload della dichiarazione
- o Data documento

Una volta inserite tutte le informazioni richieste si procede cliccando sul tasto "Salva" in fondo alla pagina. La scheda compilata parzialmente viene identificata con una cornice di colore giallo.

| Codic <del>e</del><br>Edificio | Indirizzo        | САР   | Comune | Plessi<br>associat | Compila<br>la<br>scheda<br>Edificio |  |
|--------------------------------|------------------|-------|--------|--------------------|-------------------------------------|--|
| 640010031                      | Via CROCE 1      | 83020 |        | ۹                  |                                     |  |
| 640010032                      | Via CDA SALICE 1 | 83020 |        | ۹                  |                                     |  |
| Toma indiatra                  |                  |       |        |                    |                                     |  |

Dopo aver compilato le schede di tutti gli edifici oggetto di intervento, si passa alla descrizione del progetto entrando nella sezione "Progetto".

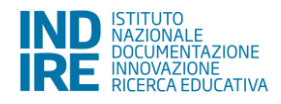

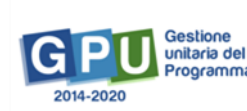

#### 3.3. Progetto

| Sei in: / Home / Menù Scelte / Avvisi aperti / Info generali / Progetto |                        |                     |            |                |                  |  | + |
|-------------------------------------------------------------------------|------------------------|---------------------|------------|----------------|------------------|--|---|
| Progetto                                                                | Documenti del Progetto | Criteri Valutazione | Interventi | Cronoprogramma | Quadro Economico |  |   |
|                                                                         |                        |                     |            | Progetto       |                  |  |   |

La sezione del Progetto prevede la compilazione dei seguenti campi:

- Titolo\*
- Descrizione\* (non può essere inferiore a 50 caratteri o superiore a 1300)
- È previsto un cofinanziamento?\* (indicazione necessaria all'attribuzione del punteggio in fase di valutazione)
  - o No, non è previsto
  - o E' previsto un cofinanziamento

Se "E' previsto un cofinanziamento" è necessario inserire anche le seguenti informazioni:

- importo del cofinanziamento
- selezionare dall'elenco il tipo di fonte di cofinanziamento;
- upload della Dichiarazione attestante i lavori pagati dal cofinanziamento.

| Titolo *                          |                                                                                   |
|-----------------------------------|-----------------------------------------------------------------------------------|
| Descrizione *                     |                                                                                   |
|                                   |                                                                                   |
|                                   |                                                                                   |
|                                   | Numero minimo di caratteri: 50<br>Numero massimo di caratteri: 1300               |
| Previsto un cofinanziamento ? *   | <ul> <li>○ No non è previsto</li> <li>● E' previsto un cofinanziamento</li> </ul> |
| Importo di cofinanziamento *      | 0,00                                                                              |
| Fonti di Cofinanziamento *        |                                                                                   |
|                                   | □ Ministero                                                                       |
|                                   |                                                                                   |
|                                   |                                                                                   |
|                                   |                                                                                   |
|                                   |                                                                                   |
| Dichiarazione attestante i lavori | + Scegli file (Max 10Mb) ?                                                        |
|                                   |                                                                                   |
| Salva Torna indietro              |                                                                                   |

Dopo aver compilato correttamente questa sezione e premuto il tasto "Salva" il sistema sblocca l'accesso sulle restanti sezioni previste.

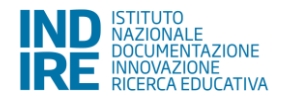

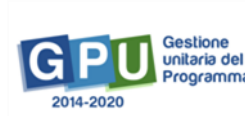

#### 3.4. Documenti di progetto

| Sei in: / Home | sei in: / Home / Menù Scelte / Avvisi aperti / Info generali / Progetto / Documenti Progetto / |                     |            |                |                  |  |  |
|----------------|------------------------------------------------------------------------------------------------|---------------------|------------|----------------|------------------|--|--|
| Progetto       | Documenti del Progetto                                                                         | Criteri Valutazione | Interventi | Cronoprogramma | Quadro Economico |  |  |
|                | Documenti Progetto                                                                             |                     |            |                |                  |  |  |

In questa sezione si inseriscono alcuni dei documenti richiesti come da Avviso, nello specifico occorre allegare i seguenti documenti:

- Verbale di validazione del progetto, ai sensi dell'art. 26 del decreto legislativo n. 50 del 2016 [Art. 10.3 e) dell'avviso]
  - Upload del documento
- Provvedimento di approvazione, ai sensi dell'art. 27 del decreto legislativo n. 50 del 2016, del progetto. [Art. 10.3. f] dell'avviso]
  - o Upload del documento
- Relazione tecnica dell'intervento. [10.3 g) dell'Avviso]
  - Upload del documento

| Sei in: / Home / Menù Scelte / Avvisi aperti / Info generali / Inoltro / Progetto / Documenti Progetto                                         |                                                                                              |  |  |  |  |  |
|----------------------------------------------------------------------------------------------------|----------------------------------------------------------------------------------------------|--|--|--|--|--|
| Progetto Documenti del Progetto Criteri Valutazio                                                                                              | one Interventi Cronoprogramma Quadro Economico                                               |  |  |  |  |  |
|                                                                                                    | Documenti Progetto                                                                           |  |  |  |  |  |
| Avviso                                                                                                    | 35226 del 16/08/2017 - FESR - Messa in sicurezza e riqualificazione degli edifici scolastici |  |  |  |  |  |
| Denominazione                                                                                                    | COMUNE DI                                                                                    |  |  |  |  |  |
| Istituto destinatario della candidatura                                                                                                    | FGIC819005 VIA ROMA -                                                                        |  |  |  |  |  |
| Titolo                                                                                                    | COMUNE DI                                                                                    |  |  |  |  |  |
| Verbale di validazione del progetto, ai sensi dell'art. 26 del<br>decreto legislativo n. 50 del 2016<br>(Art. 10.3 e) dell'avviso) *           | + Scegli file (Max 10Mb) 3                                                                   |  |  |  |  |  |
| provvedimento di approvazione, ai sensi dell'art. 27 del<br>decreto legislativo n. 50 del 2016, del progetto.<br>(Art. 10.3. f) dell'avviso) * | + Scegli file (Max 10Mb) 3                                                                   |  |  |  |  |  |
| relazione tecnica dell'intervento.<br>(Art.10.3 g) dell'avviso) *                                                                              | + Scegli file (Max 10Mb) 3                                                                   |  |  |  |  |  |
| Salva Torna indietro                                                                                                    |                                                                                              |  |  |  |  |  |

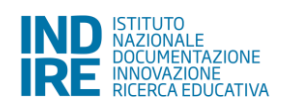

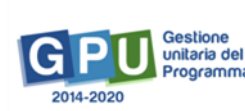

#### 3.5. Criteri di valutazione

| Sei in: / Home / | / Menù Scelte / Avvisi a | perti / Info generali / Prog | getto / Do | ocumenti Progetto / C | Criteri progetto |  |  | + |
|------------------|--------------------------|------------------------------|------------|-----------------------|------------------|--|--|---|
| Progetto         | Documenti del Progetto   | Criteri Valutazione In       | nterventi  | Cronoprogramma        | Quadro Economico |  |  |   |
| Criteri progetto |                          |                              |            |                       |                  |  |  |   |

In questa sezione occorre allegare i seguenti documenti previsti dall'Avviso:

- Sussistenza di risparmi generati dall'attuazione di progetti di edilizia, derivanti dal rilascio di superfici in affitto a titolo oneroso [Criterio C5, pag. 14 dell'Avviso]: SI/NO Se "SI", allora:
  - Upload della dichiarazione di sussistenza di risparmio e copia dei contratti di affitto degli edifici oggetto di intervento;
- Il progetto prevede di realizzare interventi che mirano a creare connessioni tra scuola e territorio che consentono l'utilizzo collettivo e partecipato degli spazi?

[criterio C10, dell'Avviso pag. 14]: SI/NO

Se "SI", allora:

- o Upload della descrizione degli interventi
- 0 Mq spazi da attrezzare
- 0 Mq resi fruibili in seguito ai lavori

| Avviso                                                                                                    | 35226 del 16/08/2017 - FESR - Messa in sicurezza e riqualificazione degli edifici scolastici |
|----------------------------------------------------------------------------------------------------|----------------------------------------------------------------------------------------------|
| Denominazione                                                                                                    | COMUNE DI                                                                                    |
| Istituto destinatario della candidatura                                                                                                    | FGIC819005 VIA ROMA -                                                                        |
| Sussistenza di risparmi generati dall'attuazione di progetti<br>di edilizia, derivanti dal rilascio di superfici in affitto a titolo<br>oneroso<br>(Criterio C5, pag. 14 dell'Avviso) *                           |                                                                                              |
| Upioad della dichiarazione di sussistenza di risparmio e<br>copia dei contratti di affitto degli edifici oggetto di<br>intervento *                                                                               | + Scegli file (Max 10Mb)                                                                     |
| Il progetto prevede di realizzare interventi che mirano a<br>creare connessioni tra scuola e territorio che consentono<br>l'utilizzo collettivo e partecipato degli spazi?<br>(criterio C10, dell'Avviso pag. 14) | © SI<br>○ NO                                                                                 |
| Upload della descrizione degli interventi *                                                                                                    | + Scegli file (Max 10Mb) ?                                                                   |
| Mq spazi da attrezzare *                                                                                                    | He allegato: 24                                                                              |
| Mq resi fruibili in seguito ai lavori *                                                                                                    | 65465                                                                                        |
| Salva Torna indietro                                                                                                    |                                                                                              |

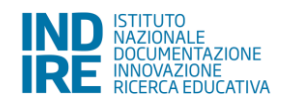

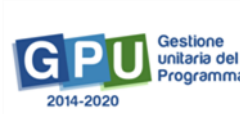

#### 3.6. Interventi

In questa sezione è possibile inserire gli interventi che compongono il Progetto semplicemente cliccando sul pulsante "Inserisci Intervento".

| Sei In: / Home / Menù Scette / Avvisi aperti / Scetta dell'Istituto principate / Into generali / Edifici selezionati / Progetto / Documenti Progetto / Criteri progetto / Interventi |                       |                      |                    |        |      |  |  |
|----------------------------------------------------------------------------------------------------|-----------------------|----------------------|--------------------|--------|------|--|--|
| Progetto Documenti del Progetto Criteri Valutazic - Interventi - onoprogramma Quadro Economico                                                                                       |                       |                      |                    |        |      |  |  |
|                                                                                                    | Interventi            |                      |                    |        |      |  |  |
| Istituto destinatario della candidatura                                                                                                    |                       |                      |                    |        |      |  |  |
| Titolo Progetto 2                                                                                                    |                       |                      |                    |        |      |  |  |
| Insensci Intervento                                                                                                    |                       |                      |                    |        |      |  |  |
| . Tipologia Intervento                                                                                                    | Titolo Intervento     | Data inizio prevista | Data fine prevista | Totale | Apri |  |  |
|                                                                                                    | Totale importo Lavori |                      |                    | 0,00   |      |  |  |

Le informazioni generali da inserire per ciascun intervento sono:

- 1. Tipologia intervento, scegliendo da un menu a tendina tra le seguenti opzioni:
  - A1.1 Sicurezza Adeguamento sismico;
  - A1.2 Sicurezza Miglioramento sismico;
  - A1.3 Sicurezza Interventi locali;
  - A2 Sicurezza Adeguamento impiantistico e messa in sicurezza ai fini dell'agibilità;
  - A3 Sicurezza Bonifica amianto
  - B1 Accessibilità Interventi atti a conseguire la conformità alla normativa in materia di accessibilità e superamento delle barriere architettoniche;
  - B2 Efficientamento Interventi finalizzati all'efficientamento energetico degli edifici;
  - B3 Attrattività Interventi che mirano ad aumentare le aree interne ed esterne per lo svolgimento di servizi accessori agli studenti (es. mensa, spazi comuni, aree a verde, spazi per lo sport, spazi laboratoriali).
- 2. Titolo
- 3. Descrizione
- 4. Livello di progettazione, a scelta tra:
  - Progettazione Definitiva;
  - Progettazione Esecutiva.
- 5. Data prevista di inizio degli interventi
- 6. Data prevista di fine degli interventi
- 7. Selezione dell'Edificio/i in cui è previsto l'intervento

Si ricorda che in base al tipo di livello di progettazione selezionato, l'arco di tempo tra la data prevista di inizio e quella di conclusione dei lavori deve rispettare i tempi previsti dall'Avviso [Art. 8 co 1 a pag. 9]

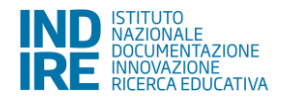

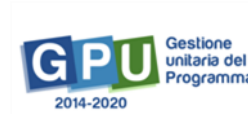

| Intervento         | Scheda Finanziaria                                                                                  |                               |                           |            |        |            |                   |                      |   |           |           |
|--------------------|----------------------------------------------------------------------------------------------------|-------------------------------|---------------------------|------------|--------|------------|-------------------|----------------------|---|-----------|-----------|
|                    |                                                                                                    |                               |                           |            |        | Intervento |                   |                      |   |           |           |
|                    | Avviso 35226 del 16/08/2017 - FESR - Messa in sicurezza e riqualificazione degli edifici scolastici |                               |                           |            |        |            |                   |                      |   |           |           |
|                    |                                                                                                    | Denominazione                 | COMUNE D                  | 01         |        |            |                   |                      |   |           |           |
|                    | Istituto d                                                                                          | estinatario della candidatura |                           |            |        |            |                   |                      |   |           |           |
|                    |                                                                                                    | Tipologia Intervento *        |                           |            |        |            |                   |                      |   | ٣         |           |
|                    |                                                                                                    | Titolo *                      |                           |            |        |            |                   |                      |   |           |           |
|                    |                                                                                                    | Descrizione *                 |                           |            |        |            |                   |                      |   |           |           |
|                    |                                                                                                    |                               |                           |            |        |            |                   |                      |   |           |           |
|                    |                                                                                                    |                               |                           |            |        |            |                   |                      | 8 |           |           |
|                    |                                                                                                    | Livello progettazione *       | Progetto E     Progetto E | Definitivo |        |            |                   |                      |   |           |           |
|                    |                                                                                                    | Data inizio prevista *        | - Hogeno E                |            |        |            |                   |                      |   |           |           |
|                    |                                                                                                    |                               |                           | -          |        |            |                   |                      |   |           |           |
|                    |                                                                                                    | Data fine prevista *          |                           |            |        |            |                   |                      |   |           |           |
| Associazione o     | con Edifici/Plessi                                                                                  |                               |                           |            |        |            |                   |                      |   |           |           |
| Codice<br>Edificio | Indirizzo                                                                                           |                               |                           | САР        | Comune | r,         | lesso<br>ssociato | Denominazione Plesso |   | Seleziona | Documenti |
| 0800080061         | Frazione FRAZ. BELLORO SNC                                                                          |                               |                           |            |        | 1          |                   |                      |   |           |           |
| 0800080335         | Via VITTORIO EMANUELE SNC                                                                           |                               |                           |            |        |            |                   |                      |   |           |           |
| 0800080336         | Frazione FRAZ. BELLORO SNC                                                                          |                               |                           |            |        |            |                   |                      |   |           |           |
| 0800080339         | Frazione FRAZ. ROSSELLINA SNC                                                                       |                               |                           |            |        |            |                   |                      |   |           |           |
| Salva To           | rna indietro                                                                                        |                               |                           |            |        |            |                   |                      |   |           |           |

Nel caso di scelta di uno o più interventi di tipo A e di tipo B, il sistema controlla in fase di inoltro che la data massima di fine prevista di uno degli interventi di tipo A non superi quella iniziale minima prevista di uno di quelli di tipo B. Si ricorda altresì che come specificato meglio nell'Avviso *[Art. 4, punto 4 a pagina 7]* "In caso di Candidatura con interventi di Tipologia A e Tipologia B, comprendente interventi di cui alle lettere B2 e B3 della tabella di cui all'art. 3.2, il cronoprogramma dei lavori e la relazione tecnica devono specificare che i suddetti interventi, saranno realizzati solo a seguito dell'ultimazione e del collaudo (o regolare esecuzione) degli interventi relativi alla messa in sicurezza sismica, all'adeguamento impiantistico e alla bonifica dall'amianto."

Per l'intervento A1.1 il sistema richiede di specificare anche se si prevedono lavori di demolizione e ricostruzione.

| Tipologia Inte                       | vento • A1.1 Sicurezza - Adeguamento sismico                                                      | ¥ |
|--------------------------------------|---------------------------------------------------------------------------------------------------|---|
|                                      | Titolo                                                                                            |   |
| Desc                                 | izione *                                                                                          |   |
| Livello progett                      | xzione · O Progetto Definitivo<br>O Progetto Essiculivo                                           |   |
| Data inizio p                        | evista *                                                                                          |   |
| Data fine p                          | evista *                                                                                          |   |
| E' Prevista la demolizione e ricostr | zzione • ○ Non è prevista demolizione e ricostruzione<br>○ E prevista demolizione e ricostruzione |   |

Per l'intervento di tipo B2 è necessario spuntare la dichiarazione che questo verrà effettuato nel rispetto dei criteri di sostenibilità energetica e ambientale di cui all'art. 34 del Dlgs 50/16 [art. 13, punto 11, dell'Avviso].

| B2 Efficientamento - Interventi finalizzati all'efficientamento energetico degli edifici                                                                                         |
|----------------------------------------------------------------------------------------------------|
|                                                                                                    |
|                                                                                                    |
|                                                                                                    |
|                                                                                                    |
| Progetto Definitivo                                                                                                    |
| Progetto Esecutivo                                                                                                    |
|                                                                                                    |
|                                                                                                    |
| Dichiara che l'intervento verrà effettuato nel rispetto dei criteri di sostenibilità energetica e ambientale di cui all'art. 34 del Digs 50/2016;cfr art. 13, punto 11, pag. 13] |
| GPU Gestione<br>unitaria del<br>Programma                                                                                                    |
|                                                                                                    |

Dopo l'inserimento di tutte le informazioni richieste riguardanti l'intervento e dopo aver selezionato l'edificio o gli edifici su cui è prevista la realizzazione dello stesso, la pagina può essere salvata. A seguito dell'operazione di salvataggio, il sistema ripropone la stessa schermata e per ogni edificio selezionato nella colonna "Documenti" è visualizzata un'icona 🛛 che indica la presenza di ulteriori informazioni da inserire.

| Tipologia Intervento *          | A3 Sicurezza - Bonifica amianto |        |                     |                      | ۲         |           |
|---------------------------------|---------------------------------|--------|---------------------|----------------------|-----------|-----------|
| Titolo *                        | prova bonifica                  |        |                     |                      |           |           |
| Descrizione *                   | dfsfddfsakjsdfaòjsdfalòkjfads   |        |                     |                      |           |           |
|                                 |                                 |        |                     |                      |           |           |
| Livello progettazione *         | Progetto Definitivo             |        |                     |                      |           |           |
| Data inizio prevista •          | 27/12/2017                      |        |                     |                      |           |           |
| Data fine prevista *            | 30/11/2018                      |        |                     |                      |           |           |
| Associazione con Edifici/Plessi |                                 |        |                     |                      |           |           |
| Codice Indirizzo<br>Edificio    | САР                             | Comune | Plesso<br>Associato | Denominazione Plesso | Seleziona | Documenti |
| 0800080061                      |                                 |        |                     |                      |           |           |
| 0800080335                      |                                 |        |                     |                      |           |           |
| 0800080336                      |                                 |        |                     |                      |           |           |
| 0800080339                      |                                 |        |                     |                      |           |           |
| Salva Cancella Toma indietro    |                                 |        |                     |                      |           |           |

Cliccando su questa icona si accede a un'ulteriore pagina che varia al variare dell'intervento scelto. A seconda dell'intervento scelto sarà chiesto di allegare specifici documenti (come da Avviso in questione). Ad esempio, nel caso dell'intervento A.1.1 - Adeguamento sismico, i documenti da allegare sono:

- Relazione tecnica sullo stato di fatto dell'immobile a cura del progettista;
- Documento valutazione della sicurezza.

Per sapere quali documenti sono richiesti dal sistema durante la fase di inserimento degli interventi è possibile consultare la seguente tabella riepilogativa:

| Interventi | DIAGNOSI<br>ENERGETICA | RELAZ.<br>TECNICA DEL<br>PROGETTISTA | DOCUMENTAZ.<br>VALUTAZIONE<br>della<br>SICUREZZA | COLLAUDO            | DICHIARAZIONE<br>RUP attestante<br>il mantenimento<br>delle condizioni<br>di sicurezza<br>delle strutture e<br>sovrastrutture | DICHIARAZ.<br>RUP impianti<br>presenti e<br>CERTIFICATI di<br>CONFORMITA' | ATTESTAZ.<br>ARPA che<br>certifichi<br>presenza di<br>amianto | CERTIF.<br>AMBIENTI<br>BONIFICATI<br>dell'ASL |
|------------|------------------------|--------------------------------------|--------------------------------------------------|---------------------|----------------------------------------------------------------------------------------------------|---------------------------------------------------------------------------|---------------------------------------------------------------|-----------------------------------------------|
| A1.1       |                        | Х                                    | Х                                                |                     |                                                                                                    |                                                                           |                                                               |                                               |
| A1.2       |                        | Х                                    | Х                                                |                     |                                                                                                    |                                                                           |                                                               |                                               |
| A1.3       |                        | Х                                    | Х                                                |                     |                                                                                                    |                                                                           |                                                               |                                               |
| A2         |                        | Х                                    |                                                  |                     |                                                                                                    |                                                                           |                                                               |                                               |
| A3         |                        | Х                                    |                                                  |                     |                                                                                                    |                                                                           | Х                                                             |                                               |
| B1         |                        |                                      |                                                  |                     |                                                                                                    |                                                                           |                                                               |                                               |
| B2         | Х                      |                                      | Х                                                | Х                   | Х                                                                                                    | Х                                                                         |                                                               | Х                                             |
|            |                        |                                      | Se edificio non è                                | Se edificio è stato | Se edificio è stato                                                                                                    |                                                                           |                                                               |                                               |
|            |                        |                                      | stato progettato                                 | progettato e/o      | progettato e/o                                                                                                    |                                                                           |                                                               |                                               |
|            |                        |                                      | né adeguato alle                                 | adeguato alle       | adeguato alle                                                                                                    |                                                                           |                                                               |                                               |
|            |                        |                                      | Norme tecniche                                   | Norme tecniche      | Norme tecniche                                                                                                    |                                                                           |                                                               |                                               |
|            |                        |                                      | del DM                                           | del DM14/01/08      | del DM 14/01/08                                                                                                    |                                                                           |                                                               |                                               |
|            |                        |                                      | 14/01/08                                         |                     |                                                                                                    |                                                                           |                                                               |                                               |
| B3         |                        |                                      | Х                                                | Х                   | Х                                                                                                    | Х                                                                         |                                                               | Х                                             |
|            |                        |                                      | Se edificio non è                                | Se edificio è stato | Se edificio è stato                                                                                                    |                                                                           |                                                               |                                               |
|            |                        |                                      | stato progettato                                 | progettato e/o      | progettato e/o                                                                                                    |                                                                           |                                                               |                                               |
|            |                        |                                      | né adeguato alle                                 | adeguato alle       | adeguato alle                                                                                                    |                                                                           |                                                               |                                               |
|            |                        |                                      | Norme tecniche                                   | Norme tecniche      | Norme tecniche                                                                                                    |                                                                           |                                                               |                                               |
|            |                        |                                      | del 14/01/08                                     | del DM14/01/08      | del DM14/01/08                                                                                                    |                                                                           |                                                               |                                               |

Riepilogo della documentazione richiesta per ciascun edificio in base al tipo di intervento:

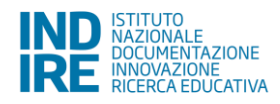

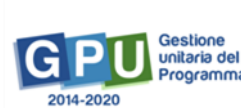

Dopo aver inserito i documenti richiesti e aver salvato, il sistema visualizzerà in verde l'icona presente nella colonna "Documenti" in corrispondenza dell'edificio o degli edifici che sono stati selezionati in precedenza.

| Associazio         | Associazione con Editor/Plessi |     |        |                     |                      |  |           |           |
|--------------------|--------------------------------|-----|--------|---------------------|----------------------|--|-----------|-----------|
| Codice<br>Edificio | Indirizzo                      | САР | Comune | Plesso<br>Associato | Denominazione Plesso |  | Seleziona | Documenti |
| 080008006          | 1 <i>r</i>                     |     |        |                     |                      |  | ×         |           |
| 080008033          | 5                              |     |        |                     |                      |  |           |           |
| 080008033          | 5                              |     |        |                     |                      |  |           |           |
| 080008033          | 9 h                            |     |        |                     |                      |  |           |           |
| Salva              | Cancella Torna indietro        |     |        |                     |                      |  |           |           |

Il passo successivo consiste nel compilare la "Scheda finanziaria" dell'intervento.

| Intervento Scheda Finanziaria                                                         |                                                                                              |            |
|---------------------------------------------------------------------------------------|----------------------------------------------------------------------------------------------|------------|
|                                                                                       | Intervento                                                                                   |            |
| Avviso                                                                                | 35226 del 16/08/2017 - FESR - Messa in sicurezza e riqualificazione degli edifici scolastici |            |
| Denominazione                                                                         | COMUNE DI                                                                                    |            |
| Istituto destinatario della candidatura                                               | CSIC898008 IC COSENZA V. NEGRONI'                                                            |            |
| Tipologia Intervento                                                                  | A1.1 Sicurezza - Adeguamento sismico                                                         |            |
| Titolo                                                                                | Adeguamento sismico                                                                          |            |
| Data inizio prevista *                                                                | 12/01/2018                                                                                   |            |
| Data fine prevista *                                                                  | 28/11/2018                                                                                   |            |
| Totale interventi tipo A                                                              | 2.100.000,00                                                                                 |            |
| Massimale interventi tipo A                                                           | 2.500.000,00                                                                                 |            |
| Costi diretti intervento senza IVA                                                    |                                                                                              |            |
| Descrizione Costo                                                                     |                                                                                              | Importo    |
| A.1 A.1 Importo lavori *                                                              |                                                                                              | 1000000,00 |
| A.2 A.2 Oneri della sicurezza, non soggetti a ribasso d'asta, compresi nell'importo * |                                                                                              | 500000,00  |
| A.3 A.3 Oneri della manodopera *                                                      |                                                                                              | 500000,00  |
| A.4 A.4 Acquisto di beni, forniture e arredi                                          |                                                                                              | 100000,00  |
| Totale intervento                                                                     |                                                                                              | 2100000,00 |
| Cabia Tama indiatea                                                                   |                                                                                              |            |

La scheda si compone delle seguenti voci, quelle contrassegnate con \* sono obbligatorie:

- A.1 Importi lavori\*
- A2. Oneri della sicurezza non soggetti a ribasso d'asta, compresi nell'importo\*
- A.3 Oneri della manodopera\*
- A.4 Acquisto di beni, forniture e arredi
- N.B Si ricorda che le presenti voci sono da inserire senza l'importo dell'IVA

Si specifica che per quanto riguarda la voce "A.4 Acquisto di beni, forniture e arredi" possono essere comprese in questa categoria per esempio le forniture relative agli arredi esterni e le attrezzature per la palestra.

Gli importi che devono essere inseriti in questa scheda sono quelli che si riferiscono **esclusivamente alla fonte** di finanziamento PON.

Dopo aver compilato e salvato la Scheda finanziaria, cliccando sul tasto "Torna indietro" il sistema riporta alla pagina principale dedicata agli "Interventi", da cui è possibile procedere all'inserimento di altri interventi previsti nell'ambito del progetto.

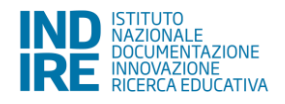

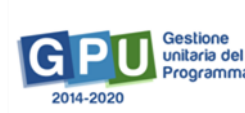

| Progetto Documenti del Progetto Criteri Valutazione Interventi Cronoprogramma Quadro Economico |                       |                      |                    |              |      |
|------------------------------------------------------------------------------------------------|-----------------------|----------------------|--------------------|--------------|------|
|                                                                                                | Interventi            |                      |                    |              |      |
| Istituto destinatario della candidatura                                                        |                       |                      |                    |              |      |
| Titolo Progetto 2                                                                              |                       |                      |                    |              |      |
| Inserisci Intervento                                                                           |                       |                      |                    |              |      |
| Tipologia Intervento                                                                           | Titolo Intervento     | Data inizio prevista | Data fine prevista | Totale       | Apri |
| A1.1 Sicurezza - Adeguamento sismico                                                           | Adeguamento sismico   | 12/01/2018           | 28/11/2018         | 2.100.000,00 | ø    |
| B2 Efficientamento - Interventi finalizzati all'efficientamento energetico degli edifici       | Efficientamento       | 01/12/2017           | 28/12/2017         | 650.000,00   | ø    |
|                                                                                                | Totale importo Lavori |                      |                    | 2.750.000,00 |      |

#### 3.7. Cronoprogramma

Dopo aver inserito tutti gli interventi previsti, la sezione "Cronoprogramma" consente di allegare il cronoprogramma del progetto, in cui l'esecuzione degli interventi dovrà prevedere, pena la non ammissibilità dell'intervento, una tempistica di attuazione coerente con i termini indicati all'art. 8 dell'Avviso [comma 3 punto j) dell'Art. 1' dell'Avviso].

Se il Progetto prevede interventi di tipo A e interventi di tipo B, il sistema chiederà la spunta della seguente dichiarazione: «Si dichiara che gli interventi di tipologia B saranno realizzati solo a seguito dell'ultimazione del collaudo (o regolare esecuzione) degli interventi relativi alla tipologia A previsti dal progetto».

| Progetto Documenti del Progetto Criteri | Valetadone Interv 3 Crencerogramma C into Economico<br>CronoProgramma dei Lavori             |
|-----------------------------------------|----------------------------------------------------------------------------------------------|
| Avviso                                  | 35226 del 16/08/2017 - FESR - Messa in sicurezza e riqualificazione degli edifici scolastici |
| Denominazione                           | COMUNE DI                                                                                    |
| Istituto destinatario della candidatura |                                                                                              |
| Titolo                                  | Progetto 2                                                                                   |
| Livello progettazione                   | Definitivo                                                                                   |
| Cronoprogramma *                        | + Scept file (Max 10Mb) •                                                                    |
|                                         | File allegato: 📆                                                                             |
| Salva Torna indietro                    |                                                                                              |

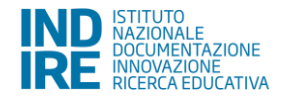

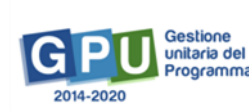

#### 3.8. Quadro economico

L'ultima sezione dedicata al progetto riguarda il "Quadro economico". In questa sezione, i costi attinenti alle voci della scheda finanziaria "A-Importi Lavori" risulterà precompilata. Si tratta della somma dei costi già inseriti nei singoli interventi.

Tutte le altre voci del Quadro economico dovranno essere inserite in questa sezione, nel rispetto delle percentuali indicate nella colonna "Perc. Massima", e riguardano l'intero progetto.

| Progetto Documenti    | i del Progetto Criteri | Valutazione Interventi Cronoprogram ) Quadrio Economico                                      |            |                  |   |
|-----------------------|------------------------|----------------------------------------------------------------------------------------------|------------|------------------|---|
|                       |                        | Quadro Economico                                                                             |            |                  |   |
|                       | Avviso                 | 35226 del 16/08/2017 - FESR - Messa in sicurezza e riqualificazione degli edifici scolastici |            |                  |   |
|                       | Denominazione          |                                                                                              |            |                  |   |
| Istituto destinatario | o della candidatura    |                                                                                              |            |                  |   |
|                       | Titolo                 | Progetto 2                                                                                   |            |                  |   |
| QUADRO ECONOMICO      | O COMPLESSIVO          | INIZIALE (Progetto Definitivo)                                                               |            |                  | 彩 |
| Voce                  | Descrizione'           |                                                                                              | Importo    | Perc.<br>Massima | _ |
| A                     | A. Lavori              |                                                                                              |            |                  |   |
| A.1                   | A.1 Importo lavori     |                                                                                              | 1300000,00 |                  |   |
| A.2                   | A.2 Oneri della sicu   | rezza, non soggetti a ribasso d'asta, compresi nell'importo                                  | 600000,00  |                  |   |
| A.3                   | A.3 Oneri della mar    | odopera                                                                                      | 750000,00  |                  |   |
| A.4                   | A.4 Acquisto di ben    | , forniture e arredi                                                                         | 100000,00  |                  |   |
|                       | TOTALE A. Lavori       |                                                                                              | 2750000,00 |                  |   |
| B.1                   | B.1 Prestazioni Te     | cniche                                                                                       |            |                  |   |
| B.1.1                 | B.1.1 Progettazione    | esecutiva                                                                                    | 0,00       |                  |   |
| B.1.2                 | B.1.2 Direzione dell   | esecuzione                                                                                   | 0,00       |                  |   |
| B.1.3                 | B.1.3 Verifiche e co   | laudi                                                                                        | 0,00       |                  |   |
| B.1.4                 | B.1.4 I.V.A. e Contr   | buti previdenziali (CASSA) sulle competenze tecniche                                         | 0,00       | 26,88%           |   |
|                       | TOTALE B.1 Prest       | zioni Tecniche                                                                               | 0.00       | 12%              |   |

- NB – la voce economica B1.1 del Quadro Economico si attiva solo se almeno un intervento inserito prevede un livello di progettazione definitiva

Dopo aver salvato i dati inseriti nella sezione "Quadro economico", cliccando sul tasto "Torna indietro" il sistema riporta alla pagina iniziale del progetto.

#### 3.9. Stampa di controllo

In questa sezione vengono visualizzati in formato ".pdf" tutti i dati inseriti nelle varie sezioni della candidatura. E' importante ricordare che la copia della proposta progettuale prodotta dalla funzione "Stampa di controllo" non è valida ai fini della trasmissione dei dati ufficiali, ma è da utilizzare come semplice strumento di controllo dei dati inseriti fino a quel momento in piattaforma. La stampa definitiva si forma solo dopo aver inoltrato la candidatura.

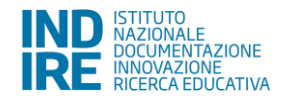

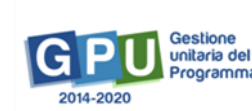

#### 3.10. Inoltro

Si ricorda che solo il legale rappresentante dell'Ente Locale abilitato può svolgere questa operazione di invio dei dati da GPU. In questa fase di inoltro il sistema attiverà una serie di controlli sulla completezza dei dati inseriti. Le aree completate correttamente sono quelle che presentano un esito "Positivo".

| Informazioni Generali Informazioni Edifici | Progetto Stampa di Controli Inoltro                                                          |                                    |
|--------------------------------------------|----------------------------------------------------------------------------------------------|------------------------------------|
|                                            | Inoltro                                                                                      |                                    |
| Avviso                                     | 35226 del 16/08/2017 - FESR - Messa in sicurezza e riqualificazione degli edifici scolastici |                                    |
| Denominazione                              | COMUNE DI COSENZA                                                                            |                                    |
| Istituto destinatario della candidatura    | CSIC898008 IC COSENZA V. NEGRONI                                                             |                                    |
| Titolo                                     | Progetto 2                                                                                   |                                    |
| Totale Progetto                            | 3.050.700,00                                                                                 |                                    |
| Totale Lavori                              | 2.825.000,00                                                                                 |                                    |
| Totale Spese generali                      | 225.700,00                                                                                   |                                    |
| Controllo degli Elementi della candidatura |                                                                                              |                                    |
| Elemento di Controllo                      |                                                                                              | Esito del Annotazioni<br>Controlio |
| Controllo Informazioni Edifici             |                                                                                              | Positivo                           |
| Controllo Documenti Progetto               |                                                                                              | Positivo                           |
| Controllo Criteri Progetto                 |                                                                                              | Positivo                           |
| Controllo Interventi                       |                                                                                              | Positivo                           |
| Controllo Cronoprogramma                   |                                                                                              | Positivo                           |
| Controllo Quadro Economico                 |                                                                                              | Positivo                           |

Nell'immagine sottostante viene riproposta, invece, una situazione in cui i controlli segnalano esiti negativi.

| Controllo degli Elementi della candidatura |                        |                                                                                                    |  |
|--------------------------------------------|------------------------|----------------------------------------------------------------------------------------------------|--|
| Elemento di Controllo                      | Esito del<br>Controllo | Annotazioni                                                                                                    |  |
| Controllo Informazioni Edifici             | Negativo               | Manca la compilazione per l'edificio 0800080335<br>l'edificio 0800080335 non risulta associato ad alcun intervento<br>Manca la compilazione per l'edificio 080008036<br>l'edificio 0800080336 non risulta associato ad alcun intervento<br>Manca la compilazione per l'edificio 0800080339<br>l'edificio 0800080339 non risulta associato ad alcun intervento                                                                                                  |  |
| Controllo Documenti Progetto               | Negativo               | Manca la compilazione dei documento: Verbale di validazione del progetto, ai sensi dell'art. 26 del decreto legislativo n. 50 del 2016<br>(Art. 10.3 e) dell'avviso)<br>Manca la compilazione dei documento: provvedimento di approvazione, ai sensi dell'art. 27 del decreto legislativo n. 50 del 2016, del progetto.<br>(Art. 10.3. f) dell'avviso)<br>Manca la compilazione dei documento: relazione tecnica dell'intervento.<br>(Art.10.3 g) dell'avviso) |  |
| Controllo Criteri Progetto                 | Positivo               |                                                                                                    |  |
| Controllo Interventi                       | Negativo               | Non definita la Scheda Finanziaria per l'intervento <b>prova bonifice</b><br>Non definita la Scheda Finanziaria per l'intervento <b>prova</b><br>Mancante o incompleta documentazione per edificio 0800080061<br>Deve essere previsto l'intervento di <b>Adeguamento Sismico (A1.1)</b><br>Ci sono interventi di tipo A la cui data di fine prevista supera la minima degli interventi di tipo B                                                               |  |
| Controllo Cronoprogramma                   | Negativo               | Cronoprogramma non definito                                                                                                    |  |
| Controllo Quadro Economico                 | Negativo               | Non è stato compilato il Quadro Economico<br>Il totale dei lavori + Iva lavori è inferiore al 70% dell'importo complessivo del progetto                                                                                                    |  |

Prima di procedere all'inoltro sarà necessario:

- indicare gli estremi della Determina con la quale l'Ente Locale ha approvato la partecipazione all'Avviso;
- allegare copia della Determina;
- dichiarare che il Progetto rispetta i criteri di sostenibilità energetica e ambientale di cui all'art. 34 del Dlgs n. 50/16 [art. 13, punto 11, pag. 13 dell'Avviso] spuntando la funzione corrispondente.

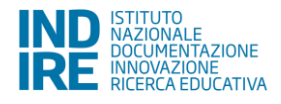

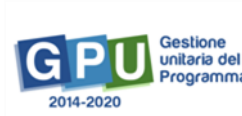

Se tutte le informazioni sono state inserite correttamente allora sarà possibile inoltrare la candidatura e successivamente stampare la stampa definitiva del progetto cliccando su "Stampa la candidatura". Il file .pdf che si genera può essere salvato e archiviato nel proprio PC.

- NB – E' possibile che dopo aver premuto il tasto 'Inoltra'' il sistema richieda un po' di tempo di elaborazione prima di aggiornare nuovamente la pagina del browser, in questo caso si prega di pazientare alcuni istanti prima di iniziare qualsiasi altra attività.

| Data determina<br>candidatura *          | 14/11/2017                                                                                                    |
|------------------------------------------|----------------------------------------------------------------------------------------------------|
| Protocollo determina<br>candidatura *    | 100                                                                                                    |
| Documento con la relativa<br>determina * | + Scegli file (Max 10Mb) ?                                                                                                    |
|                                          | File allegato: 🔂                                                                                                    |
| Candidatura inoltrata il 20/1            | 1/2017 13:51:25                                                                                                    |
| •                                        | Si dichiara che il Progetto rispetta i criteri di sostenibilità energetica e ambientale di cui all'art. 34 del Dlgs n. 50/16 (art. 13, punto 11, pag. 13 dell'Avviso) |
| Stampa la candidatura                    | Riepilogo edifici/interventi Torna indietro                                                                                                    |

Di seguito si riporta quanto descritto all'Art. 10 punti 7,8 e 9 pagina 11 dell'Avviso:

"7 - A seguito dell'inoltro viene generato un documento in versione pdf con i contenuti dell'istanza. Tale documento dovrà essere firmato digitalmente dai legali rappresentanti dell'Ente Locale proprietario e successivamente inserito nella piattaforma.

8 - Le Linee Guida per il caricamento a sistema della proposta progettuale e per la trasmissione della

candidatura firmata digitalmente sono anche contenute in appositi tutorial pubblicati al link di seguito

riportato: <u>http://www.istruzione.it/pon/</u>

9 - Sono pubblicati, inoltre, sul sito internet <u>http://pon20142020.indire.it/portale</u> sia il manuale operativo sia le FAQ. Sullo stesso portale è possibile l'attivazione del servizio di assistenza e consulenza tecnica on line."

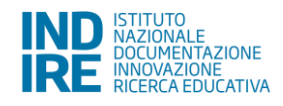

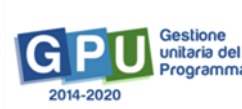

## 4. Disposizioni di attuazione

Per una corretta compilazione della candidatura all'Avviso in questione si rimanda alla consultazione dei documenti del Programma Operativo Nazionale "Per la Scuola, competenze e ambienti per l'apprendimento" (FSE- FESR) e delle "Disposizioni ed istruzioni" per la programmazione 2014-2020 emanate dal MIUR. Tali documenti, insieme agli avvisi e le linee guida che di volta in volta specificano le azioni possibili e le loro articolazioni, costituiscono la struttura del Sistema di Gestione dei piani e dei progetti.

Le informazioni di carattere istituzionale sono reperibili alle seguenti pagine online:

MIUR http://www.istruzione.it/pon/avviso\_edilizia.html http://hubmiur.pubblica.istruzione.it/web/istruzione/pon/2014\_2020 Help desk http://www.istruzione.it/pon/pon\_org-cont.html INDIRE http://pon20142020.indire.it/portale/ Help desk

http://pon20142020.indire.it/portale/helpdesk/

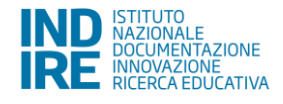

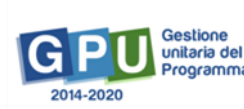